## **MyGuest | Complete Requests**

When a Guest Request has been fulfilled, you can set the request to COMPLETED.

This will move the request into the COMPLETED tab of the Requests List.

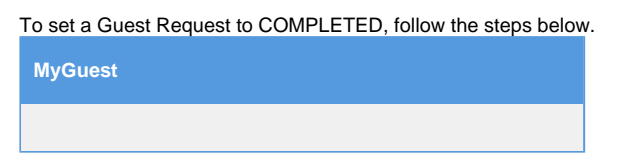

When a **Guest Request** has been fulfilled, you can set the request to COMPLETED. First, open the Guest Request by going to Requests in the left menu bar. Then open the Guest Request Details.

|                                                     |                      |         |                  |           | 4:24 PM                                |             |                            |                      |                               | 100% 📃       |
|-----------------------------------------------------|----------------------|---------|------------------|-----------|----------------------------------------|-------------|----------------------------|----------------------|-------------------------------|--------------|
| *                                                   |                      |         |                  |           | Crowne Plaza                           |             |                            |                      |                               |              |
|                                                     |                      |         |                  |           |                                        |             | Crown                      | e Plaza              | 占 bookingd                    | enter Admin  |
| 🚳 Dashboard                                         | Re                   | aues    | its              |           |                                        |             |                            |                      |                               |              |
| ✓ Requests                                          |                      |         |                  |           |                                        |             |                            |                      |                               |              |
| 嶜 Visitors                                          | Guest Requests + Add |         |                  |           |                                        |             | dd Request As Staff Member |                      |                               |              |
| Management >                                        |                      | Ор      | en Co            | ompleted  | Cancelled                              |             |                            |                      |                               |              |
|                                                     |                      |         |                  |           |                                        |             | Per page                   | : 10 V               |                               |              |
|                                                     |                      | م<br>ID | ¢<br>Guest       | ¢<br>Room | ≎<br>Category                          | ≎<br>Status | ¢<br>Assigned              | ¢<br>Time            | In-Room<br>Dining<br>Discount | ≑<br>Rewards |
| BLUE = New Request<br>Click to open Request Details | <b>)</b>             | 119     | Jeff<br>Tweddale | 123       | House Keeping Request<br>- Maintenance | New         | Not<br>assigned            | 47<br>seconds<br>ago |                               |              |
|                                                     | Ľ                    | 117     | Jesse            | 123       | House Keeping Request<br>- Maintenance | New         | Not<br>assigned            | 2 days<br>ago        |                               |              |
|                                                     |                      | 116     | Simone<br>Test   | 200       | Front Desk Request -<br>Wake Up Call   | New         | Not<br>assigned            | 2 days<br>ago        |                               |              |
|                                                     |                      | 115     | Simone<br>Test   | 100       | House Keeping Request<br>- Turndown    | New         | Not<br>assigned            | 2 days<br>ago        |                               |              |
|                                                     |                      | 114     | Jeff<br>Tweddale | 123       | Front Desk Request -<br>Wake Up Call   | New         | Not<br>assigned            | 2 days<br>ago        |                               |              |
|                                                     |                      | 113     | Jesse            | 333       | House Keeping Request                  | Processing  | Jeff                       | 2 days               |                               |              |

Then, go to the "Set Request Status" drop down menu and select COMPLETED and click SAVE.

| GUEST ANYWHERE                                                                                                    |                                                                                        |                            |                       |                 | 🛔 john 🛛 Admin                   |  |  |
|----------------------------------------------------------------------------------------------------|----------------------------------------------------------------------------------------|----------------------------|-----------------------|-----------------|----------------------------------|--|--|
| Dashboard     Dashboard     Dashboar | Listing > Details                                                                      |                            |                       |                 |                                  |  |  |
| ✓ Requests                                                                                                    | Requests / Details                                                                     |                            |                       |                 |                                  |  |  |
| Servisitors                                                                                                    |                                                                                        |                            |                       |                 |                                  |  |  |
| ✿ Management →                                                                                                    | 148 House Keeping Request - Items<br>2 minutes ago                                     |                            |                       |                 |                                  |  |  |
|                                                                                                    | Duffield / 5022<br>Guest Name / ROOM                                                   |                            | N/A<br>Rewards Number |                 |                                  |  |  |
|                                                                                                    | Request entered by: Requested directly by guest<br>Staff member assigned: Not assigned |                            |                       |                 |                                  |  |  |
|                                                                                                    | Housekeeping Item Toothpaste, Tooth brush                                              |                            |                       |                 |                                  |  |  |
|                                                                                                    | Type comments for guest email here                                                     |                            |                       |                 |                                  |  |  |
| When a Guest Request has been<br>completed, open the details<br>screen and select "Completed".                                                                                                    | Set request status Completed                                                           | Assign reque<br>Not Assign | est (optional) Save   |                 |                                  |  |  |
|                                                                                                    | New<br>Assigned<br>Processing<br>Completed<br>Cancelled<br>Unoccupied                  |                            | Comments              | For Guest Email | Staff Only Notes (Not for guest) |  |  |

Click image to enlarge

Once the Guest Request has been set to status COMPLETED, it will appear in the Completed Tab in the Requests list.

| Guest | Requests         | 1        | The Requ<br>in the Co | uest will appear<br>mpleted Tab. |                  | + Add Request As Staff Member |                                |         |  |  |
|-------|------------------|----------|-----------------------|----------------------------------|------------------|-------------------------------|--------------------------------|---------|--|--|
| Ор    | en Co            | ompleted | Cancelled             |                                  |                  |                               |                                |         |  |  |
|       |                  |          |                       |                                  | Per page         | 10 🔻                          |                                |         |  |  |
| •     | ÷                | ¢        |                       | ÷ ÷                              | ÷                | ÷                             | In-Roon <del>a</del><br>Dining | ÷       |  |  |
| ID    | Guest            | Room     | Category              | Status                           | Assigned         | Time                          | Discount                       | Rewards |  |  |
| 119   | Jeff<br>Tweddale | 123      | House Keeping Reques  | st Completed                     | John<br>Duffield | 27<br>minutes<br>ago          |                                |         |  |  |

Click image to enlarge

📜 Unknown macro: 'page-turner'